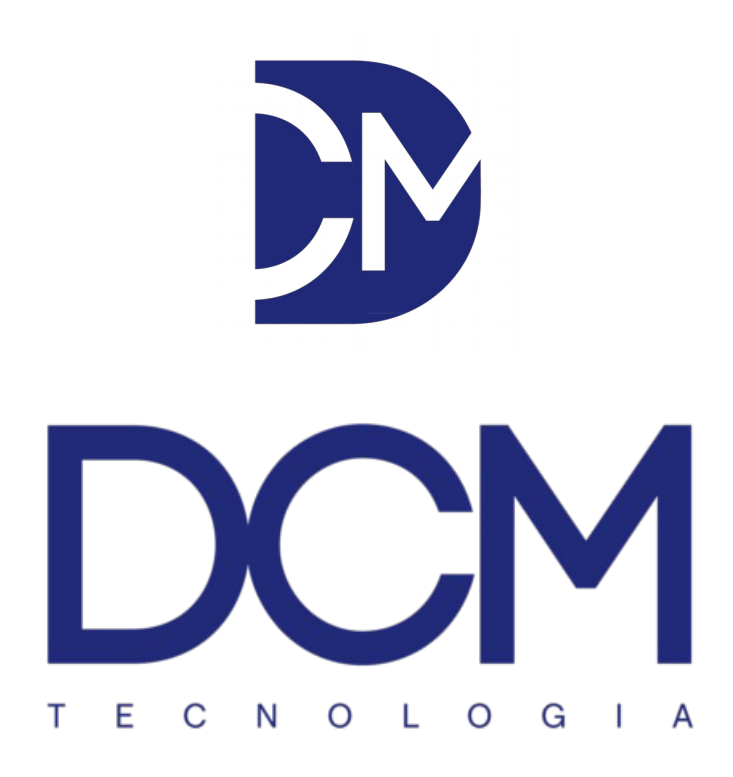

## DCM Cloud

## Manual do administrador

Interface Web

Versão: 1.2

## Sumário

| 1. Recomendações Iniciais          | 3  |
|------------------------------------|----|
| 2. Acesso ao DCM Cloud             | 4  |
| 3. Configurações Gerais do Sistema | 5  |
| 4. Adição de Equipamentos          | 9  |
| 5. Configuração de Grupos          | 10 |
| 6. Configuração de Contatos        | 12 |
| 7. Logs de Eventos                 | 15 |
| 0                                  |    |

1. Antes de ler e executar as instruções deste manual, é recomendada a leitura e execução do **manual de instalação do DCM Cloud** e também do **manual de instalação do equipamento** adquirido.

2. Acessar através do navegador web de sua preferência o endereço IP do DCM Cloud, já configurado anteriormente através do manual de instalação. Para efetuar o acesso, utilizar o nome de usuário **dcm@dcmtech.com.br** e a senha padrão **1234**.

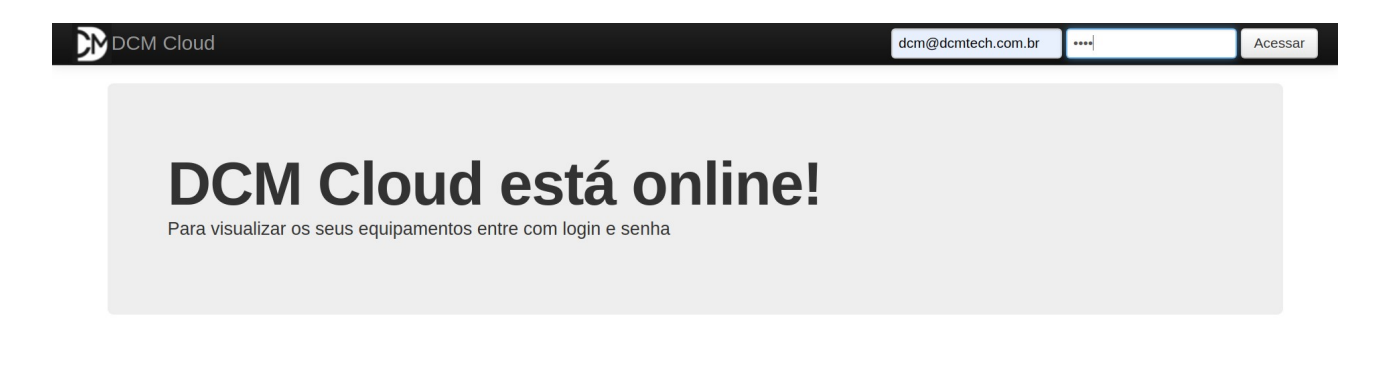

3. Na página de **Configuração** é possível realizar as definições do sistema.

Realizar a configuração de rede conforme os passos a seguir:

1 – **Endereço de IP**: informar o Endereço IP fixo conforme já configurado por linha de comando no manual de instalação da DCM Cloud;

2 – **Máscara de Rede**: informar a máscara de rede conforme já configurado por linha de comando;

3 – **Gateway**: informar o gateway conforme já configurado por linha de comando;

4 – **DNS**: informar o DNS conforme já configurado por linha de comando.

### Configuração

DCM Cloud

| Configuração de F    | tede           |
|----------------------|----------------|
|                      |                |
| Obter um endereço IP | •              |
| automaticamente      |                |
| Usar a seguinte      | •              |
| comguração           |                |
| Endereço IP          | 192.168.15.200 |
| Mascara de Rede      | 255.255.255.0  |
|                      |                |
| Gateway              | 192.168.15.1   |
| DNS                  | 192.168.15.1   |
| ∧                    | 11             |
| Autenticação dos     | aispositivos   |
|                      |                |

Não é necessário mexer na KEY de autenticação dos dispositivos. Configurar o cliente de e-mail (que fará o envio dos e-mail de alertas), conforme os passos a seguir:

1 – Marcar a opção de **Habitar o envio de mensagens por email**;

2 – Informar o nome do **Servidor SMTP**;

3 – Informar o nome de **Usuário** que realizará o envio dos emails;

4 – Informar a **Senha** do e-mail do **Usuário**;

5 – Informar a **Porta** pela qual o servidor de e-mail opera;

6 – Informar se o servidor de e-mail faz uso de criptografia TLS;

7 – Deixar a opção **FromLineOverride** marcada;

8 – Deixar o campo **ssmtp.conf** em branco. Para mais informações sobre este campo, pesquisar o manual do SSMTP.

| Status Grancos R                            | elatorios              | Logado como ADMIN |
|---------------------------------------------|------------------------|-------------------|
| Autenticação dos o                          | dispositivos           |                   |
| KEY                                         | 0123456789             |                   |
| Configuração do S                           | ervidor de E-Mail      |                   |
| Habilitar o envio de<br>mensagem por E-mail | 8                      |                   |
| Servidor de SMTP                            | smtp.gmail.com         |                   |
| Usuário                                     | rod.overbeck@gmail.com |                   |
| Senha                                       |                        |                   |
| Porta                                       | 587                    |                   |
| Usar TLS                                    | 8                      |                   |
| FromLineOverride                            | 8                      |                   |
| ssmtp.conf                                  |                        |                   |

Configurar o cliente de SMS (que fará o envio dos SMS de alertas), conforme os passos a seguir:

1 – **Usuário do Gateway SMS**: informar o nome de usuário da sua empresa fornecido pela empresa Zenvia;

2 – **Senha do Gateway SMS**: informar a senha da sua empresa fornecido pela empresa Zenvia;

3 – **Servidor de SMS**: informar servidor fornecido pela empresa Zenvia;

4 – **Porta de SMS**: informar a porta fornecida pela empresa Zenvia;

5 – **Caminho relativo**: Deixar este campo inalterado, com o valor padrão;

6 – **Fuso horário**: Selecionar o fuso horário mais adequado para a sua região.

| Status Graficos                          | Relatórios - Equipamentos  | Grupos Contatos | Logs Configuração | Sair                   | Logado como ADMIN |
|------------------------------------------|----------------------------|-----------------|-------------------|------------------------|-------------------|
| Configuração do                          | Servidor de SMS            |                 |                   | Testar envio de e-mail |                   |
| Habilitar o envio de<br>mensagem por SMS |                            |                 |                   |                        |                   |
| Usuário do Gateway<br>SMS                | usuario_sms                |                 |                   |                        |                   |
| Senha do Gateway SMS                     | *******                    |                 |                   |                        |                   |
| Servidor de SMS                          | 200.203.125.26             |                 |                   |                        |                   |
| Porta de SMS                             | 80                         |                 |                   |                        |                   |
| Caminho relativo                         | GatewayIntegration/msgSms. | .do             |                   | Testar envio de SMS    |                   |
| Configuração do                          | Relógio                    |                 |                   |                        |                   |
|                                          |                            |                 |                   |                        |                   |
| Fuso Horário                             | America/Sao_Paulo   -03:00 | L V             |                   |                        |                   |
| Hora do Sistema                          | 16:07:25 24-04-2019        |                 |                   |                        |                   |
| Servidor de NTP                          | 200.160.0.8                |                 |                   |                        |                   |
| 2                                        |                            |                 |                   |                        |                   |

Por fim ainda é possível realizar as configurações gerais abaixo:

1 – **Nome do Sistema**: nome que irá aparecer nas mensagens de alerta;

2 – **Tempo para marcar equipamento como offline**: Tempo, em segundos, desde a última troca de mensagens entre equipamento e DCM Cloud para emitir o alerta de equipamento offline e considerá-lo fora do ar. Por padrão este valor é 300 segundos (5 minutos), isto significa que se a comunicação entre equipamento e DCM Cloud não ocorrer durante 5 minutos, o equipamento será considerado offline;

3 – **Logotipo para relatórios**: Selecionar a imagem que será apresentada nos relatórios em PDF.

| Status Graficos F        | Relatórios - Equipamento: |                               | ogs Configuração Sa      |                | Logado como ADMIN |
|--------------------------|---------------------------|-------------------------------|--------------------------|----------------|-------------------|
| Fuso Horário             | America/Sao_Paulo   -03:  | 00 L V                        |                          |                |                   |
| Hora do Sistema          | 16:07:31 24-04-2019       |                               |                          |                |                   |
| Servidor de NTP          | 200.160.0.8               |                               |                          |                |                   |
| Geral                    |                           |                               |                          |                |                   |
|                          |                           |                               |                          |                |                   |
| Nome do Sistema          | NOME DA EMPRESA           |                               |                          |                |                   |
| Tempo para marcar        | 300                       | segundos ( de 30 a 600 )      |                          |                |                   |
| offline                  |                           |                               |                          |                |                   |
| Logotipo para relatorios |                           |                               |                          |                |                   |
|                          | Es                        | colher arquivo Nenhum arquivo | selecionado Upload Image |                |                   |
|                          |                           |                               |                          |                |                   |
| _                        |                           |                               |                          |                |                   |
| Salvar                   |                           |                               |                          |                |                   |
|                          |                           |                               |                          | Voltar ao topo |                   |

4. Com o(s) equipamento(s) (SE-10 ou SW-10) previamente configurado(s), acessar a página de **Equipamentos**. Como é possível visualizar na ilustração abaixo, os novos equipamentos são apresentados de forma piscante. Para reconhecer, basta selecionar o botão

|             | Status | Graficos | Relatórios <del>-</del> | Equipamentos | Grupos | Contatos | Logs | Configuração | Sair |          | Loç      | ado como ADMI |
|-------------|--------|----------|-------------------------|--------------|--------|----------|------|--------------|------|----------|----------|---------------|
| Equipa      | mer    | ntos     |                         |              |        |          |      |              |      |          |          |               |
| Equipamento |        | Local    | Grupo                   |              |        | Sensor 1 |      | Sensor 2     |      | Sensor 3 |          |               |
| SE-10       |        | SCS      | NOVO DISP               | POSITIVO     |        | 25.65°C  |      | 74.39%RH     |      | 25.62°C  | <b>V</b> | 3             |

5. Na DCM Cloud é possível realizar a separação de equipamentos por grupos de trabalho. Em um ambiente onde existam setores distintos ou filiais, por exemplo, usuários de uma filial/setor não precisam ter acesso aos equipamentos de outra filial/setor. Isto é possível através da configuração de grupos. Para configurar um novo grupo, selecionar o botão  $\checkmark$ , conforme a ilustração abaixo.

| DCM Cloud         |   | Graficos | Relatórios <del>-</del> | Equipamentos | Grupos | Contatos | Logs | Configuração | Logado como ADMII |
|-------------------|---|----------|-------------------------|--------------|--------|----------|------|--------------|-------------------|
| Grupos            | 6 |          |                         |              |        |          |      |              |                   |
| + Adicionar Grupo |   |          |                         |              |        |          |      |              |                   |
| Grupo             |   |          |                         | Descrição    |        |          |      |              |                   |
| LOCAL             |   |          |                         | GRUPO LOCAL  |        |          |      |              | × ×               |

Para adicionar o novo grupo, basta:

- 1 Informar um nome para o grupo;
- 2 Informar uma breve descrição;
- 3 Selecionar o botão **Adicionar**.

|              | Status  | Graficos     | Relatórios <del>•</del> | Equipamentos | Grupos | Contatos | Logs | Configuração | Sair | Logado como ADM |
|--------------|---------|--------------|-------------------------|--------------|--------|----------|------|--------------|------|-----------------|
| Grupos       |         |              |                         |              |        |          |      |              |      |                 |
| Adicionar un | n Novo  | Grupo        |                         |              |        |          |      |              |      |                 |
| Nome do      | Grupo   | Insira o nor | ne do grupo             |              |        |          |      |              |      |                 |
| De           | scrição | Insira a des | scrição                 |              |        |          |      |              |      |                 |
|              |         | Adicionar    | Cancelar                |              |        |          |      |              |      |                 |

6. Na DCM Cloud também é possível adicionar mais um um usuário para utilização do sistema e receber os alertas. É importante acrescentar todos os usuários que irão fazer uso do supervisório, uma vez que todas as ações realizadas dentro do sistema geram logs e os alertas são enviados para todos os envolvidos. Para informar um novo usuário ao sistema, basta selecionar o botão **Adicionar contato**, conforme a ilustração abaixo.

| DCM C    | loud sta    | atus Grafico: | s Relatórios <del>-</del> | Equipamentos   | Grupos C   | ontatos l | Logs Configu   | ıração Sair     |               | Logado como ADMI |
|----------|-------------|---------------|---------------------------|----------------|------------|-----------|----------------|-----------------|---------------|------------------|
| Con      | tatos       | 6             |                           |                |            |           |                |                 |               |                  |
| + Adicio | nar Contato |               |                           |                |            |           |                |                 |               |                  |
| Nome     | Celular     | E-Mail        |                           | Receber E-Mail | Receber SI | MS Aces   | ssar o sistema | Nível de acesso | Alarme sonoro |                  |
| ADMIN    | 5511987654  | 321 dcm@0     | dcmtech.com.br            | NÃO            | NÃO        | SIM       |                | Administrador   | SIM           | × ×              |

Para adicionar o novo contato basta:

1 – Informar o nome do contato;

2 – Informar o número de celular, no formato:

**55xxnnnnnnnn**, onde **55** é o código do país, **xx** o código de área e **nnnnnnnn** é o número do celular com 9 dígitos;

3 – Informar um e-mail válido para o usuário. É através deste e-mail que será feito o acesso ao sistema e que o usuário receberá as mensagens de alerta;

4 – Informar se o usuário deve receber alertas por e-mail;

5 – Informar se o usuário deve receber alertas por SMS;

6 – Informar se o usuário deve ter acesso a DCM Cloud;

7 – Informar o nível de acesso do usuário: administrador (acesso total as configurações DCM Cloud), supervisor (acesso limitado a configurações básicas da DCM Cloud), usuário (acesso somente para as informações dos sensores, sem possibilidade de editar configurações);

8 – Grupos aos quais o usuário poderá visualizar os equipamento. É possível selecionar mais de um grupo;

9 – Selecionar **Definir a senha padrão** para configurar a senha **1234** para novos usuários. Caso esta opção não seja selecionada, um e-mail com senha provisória será enviado para o usuário e uma senha aleatória será usada;

## 10 – Selecionar o botão **Salvar**.

| DCM Cloud Status       | Graficos Relatórios <del>-</del> | Equipamentos | Grupos Contate | is Logs ( | Configuração S | Sair | Logado como ADM |
|------------------------|----------------------------------|--------------|----------------|-----------|----------------|------|-----------------|
|                        |                                  |              |                |           |                |      |                 |
| Adicionar um Nov       | o Contato                        |              |                |           |                |      |                 |
| Nome                   | Insira o nome                    |              |                |           |                |      |                 |
| Celular                | Insira o celular                 |              |                |           |                |      |                 |
| E-Mail                 | Insira o e-mail                  |              |                |           |                |      |                 |
| Receber Email          | Não                              | ¥            |                |           |                |      |                 |
| Receber SMS            | Não                              | ¥            |                |           |                |      |                 |
| Acessar o Sistema      | Não                              | T            |                |           |                |      |                 |
| Nível de acesso        | Usuário                          | v            |                |           |                |      |                 |
| Grupos                 | Nenhum selecionado 🕶             |              |                |           |                |      |                 |
| Definir a senha padrão |                                  |              |                |           |                |      |                 |
|                        | Salvar Cancelar                  |              |                |           |                |      |                 |

7. Toda e qualquer ação realizada pelos usuários, sejam eles supervisor ou administrador, na DCM Cloud são registradas para posterior consulta. Os chamados logs de eventos podem ser acessados na página chamada **Logs**. Através dos logs é possível saber quando e quem modificou configurações, quando e quais alertas foram gerados e assim por diante. Nas ilustrações a seguir é possível visualizar diversos exemplos de logs de sistema.

### Logs gerais de sistema:

|                            | Graficos Relatórios▼ Equipamentos Grupos Contatos Logs Configuração Sair Logado como ADM |  |
|----------------------------|------------------------------------------------------------------------------------------|--|
| _                          |                                                                                          |  |
| Logs                       |                                                                                          |  |
|                            |                                                                                          |  |
| Sistema Alarmes E-mails    | SMS SSMTP                                                                                |  |
| Data / Hora                | Descrição                                                                                |  |
| 2019-04-24 15:46:23.905386 | ADMIN conectou no sistema. IP: 192.168.15.101                                            |  |
| 2019-04-24 13:24:22.272953 | ADMIN conectou no sistema. IP: 192.168.15.101                                            |  |
| 2019-04-23 15:54:50.514177 | ADMIN conectou no sistema. IP: 192.168.15.101                                            |  |
| 2019-04-23 15:44:19.332704 | Rodolfo Luis Overbeck conectou no sistema. IP: 192.168.15.101                            |  |
| 2019-04-23 15:44:06.974612 | Tentativa de acesso negada ao sistema. IP: 192.168.15.101 E-mail: rod.overbeck@gmail.com |  |
| 2019-04-23 15:12:33.804437 | ADMIN desconectou do sistema                                                             |  |
| 2019-04-23 15:08:43.226042 | Contatos recarregados                                                                    |  |
| 2019-04-23 15:08:36.644985 | ADMIN adicionou o usuario Rodolfo Luis Overbeck                                          |  |
| 2019-04-23 15:08:09.712958 | ADMIN conectou no sistema. IP: 192.168.15.101                                            |  |
| 2019-04-23 14:11:04.133422 | ADMIN conectou no sistema. IP: 192.168.15.101                                            |  |
| 2019-04-23 11:52:57.737814 | ADMIN conectou no sistema. IP: 192.168.15.101                                            |  |
| 2019-04-23 11:52:51.760113 | Tentativa de acesso negada ao sistema. IP: 192.168.15.101 E-mail: rod.overbeck@gmail.com |  |

Logs de Alarmes: DCM Cloud Status Graficos Relatórios Equipamentos Grupos Contatos Logs Configuração Sair

### Logs

| Sistema Alarmes E-mails    | S SMS SSMTP                                                    |  |  |  |  |  |
|----------------------------|----------------------------------------------------------------|--|--|--|--|--|
| Data / Hora                | Descrição                                                      |  |  |  |  |  |
|                            |                                                                |  |  |  |  |  |
| 2019-04-23 15.57.33.513111 | Equipamento. SE-10 - Local. SUS Esta OnLine                    |  |  |  |  |  |
| 2019-04-23 15:54:44.183653 | Equipamento: SE-10 - Local: SCS Esta OFFLINE                   |  |  |  |  |  |
| 2019-04-23 15:49:43.755725 | Temperatura voltou ao normal - Equipamento: SE-10 - Local: SCS |  |  |  |  |  |
| 2019-04-23 15:47:41.322242 | Alarme de temperatura - Equipamento: SE-10 - Local: SCS        |  |  |  |  |  |
| 2019-04-22 14:19:27.4307   | Temperatura voltou ao normal - Equipamento: SE-10 - Local: SCS |  |  |  |  |  |
| 2019-04-22 14:19:27.4307   | Umidade voltou ao normal - Equipamento: SE-10 - Local: SCS     |  |  |  |  |  |
| 2019-04-22 14:19:27.4307   | Temperatura voltou ao normal - Equipamento: SE-10 - Local: SCS |  |  |  |  |  |
| 2019-04-22 14:19:27.4307   | Fumaca voltou ao normal - Equipamento: SE-10 - Local: SCS      |  |  |  |  |  |
| 2019-04-22 14:19:27.4307   | Fumaca voltou ao normal - Equipamento: SE-10 - Local: SCS      |  |  |  |  |  |
| 2019-04-22 14:19:27.4307   | Equipamento: SE-10 - Local: SCS Esta ONLINE                    |  |  |  |  |  |

Voltar ao topo

# Logs de alertas enviados por e-mail:

| Status | Graficos | Relatórios <del>-</del> | Equipamentos | Grupos | Contatos | Logs | Configuração | Sair | Logado como ADMIN |
|--------|----------|-------------------------|--------------|--------|----------|------|--------------|------|-------------------|
|        |          |                         |              |        |          |      |              |      |                   |

### Logs

| Sistema Alarmes E-r        | nails SMS SSMTP                                                                                                    |
|----------------------------|----------------------------------------------------------------------------------------------------|
| Data / Hara                | Deserieže                                                                                                    |
| Data / Hora                | Descrição                                                                                                    |
| 2019-04-23 15:57:34.294841 | Enviou alarme por e-mail para rod.overbeck@gmail.com - Mensagem: Equipamento ONLINE Nome/Local: SE-10 [SCS] Hora: 2019-04-23 15:57:33.513111                                               |
| 2019-04-23 15:54:44.791073 | Enviou alarme por e-mail para rod.overbeck@gmail.com - Mensagem: Equipamento OFFLINE Nome/Local: SE-10 [SCS] Hora: 2019-04-23 15:54:44.183653                                              |
| 2019-04-23 15:49:44.949856 | Enviou alarme por e-mail para rod.overbeck@gmail.com - Mensagem: VOLTOU AO NORMAL Nome/Local: SE-10 [SCS] Sensor: 1 Valor: 24.93 C<br>Hora: 2019-04-23 15:49:43.755725                     |
| 2019-04-23 15:47:42.37148  | Enviou alarme por e-mail para rod.overbeck@gmail.com - Mensagem: ALARME SENSOR FORA DA FAIXA DE OPERACAO Nome/Local: SE-10 [SCS] Sensor: 1 Valor: 24.94 C Hora: 2019-04-23 15:47:41.322242 |

Voltar ao topo

Logs de alertas enviados por SMS:

|               | Status      | Graficos | Relatórios <del>-</del> | Equipamentos | Grupos | Contatos | Logs | Configuração | Sair | Logado como | ADMIN      |
|---------------|-------------|----------|-------------------------|--------------|--------|----------|------|--------------|------|-------------|------------|
| Logs          |             |          |                         |              |        |          |      |              |      |             |            |
| Sistema Alarr | nes E-m     | ails SMS | SSMTP                   |              |        |          |      |              |      |             |            |
| Data / Hora   | Data / Hora |          |                         |              |        |          | ção  |              |      |             |            |
|               |             |          |                         |              |        |          |      |              |      | Volt        | ar ao topo |

# Logs do cliente de e-mails SSMTP:

| DCM Cloud         | Status Graficos      | Relatórios <del>-</del> | Equipamentos      | Grupos         | Contatos        | Logs        | Configuração   | Sair            | Logado como                         |
|-------------------|----------------------|-------------------------|-------------------|----------------|-----------------|-------------|----------------|-----------------|-------------------------------------|
| 9-                |                      |                         |                   |                |                 |             |                |                 |                                     |
| Sistema Alar      | mes E-mails SMS      | S SSMTP                 |                   |                |                 |             |                |                 |                                     |
| Apr 23 15:47:48 r | ameserver sSMTP[3162 | 5]: Sent mail for ı     | od.overbeck@gm    | ail.com (221 2 | .0.0 closing co | onnection i | 33sm9430081qtl | 0.64 - gsmtp) u | id=0 username=root outbytes=514     |
| Apr 23 15:49:45 r | ameserver sSMTP[3186 | 6]: Creating SSL        | connection to hos | t              |                 |             |                |                 |                                     |
| Apr 23 15:49:45 r | ameserver sSMTP[3186 | 6]: SSL connection      | on using ECDHE_   | RSA_AES_12     | 8_GCM_SHA       | 256         |                |                 |                                     |
| Apr 23 15:49:48 r | ameserver sSMTP[3186 | 6]: Sent mail for ı     | od.overbeck@gm    | ail.com (221 2 | .0.0 closing co | onnection f | 65sm8202299qk  | b.83 - gsmtp) ( | uid=0 username=root outbytes=491    |
| Apr 23 15:54:45 r | ameserver sSMTP[3236 | 2]: Creating SSL        | connection to hos | t              |                 |             |                |                 |                                     |
| Apr 23 15:54:45 r | ameserver sSMTP[3236 | 2]: SSL connection      | on using ECDHE_   | RSA_AES_12     | 8_GCM_SHA       | 256         |                |                 |                                     |
| Apr 23 15:54:49 r | ameserver sSMTP[3236 | 2]: Sent mail for ı     | od.overbeck@gm    | ail.com (221 2 | .0.0 closing co | onnection I | n31sm11104954  | qtm.46 - gsmt   | o) uid=0 username=root outbytes=469 |
| Apr 23 15:57:34 r | ameserver sSMTP[3264 | 3]: Creating SSL        | connection to hos | t              |                 |             |                |                 |                                     |
| Apr 23 15:57:35 r | ameserver sSMTP[3264 | 3]: SSL connection      | on using ECDHE_   | RSA_AES_12     | 8_GCM_SHA       | 256         |                |                 |                                     |
|                   |                      |                         |                   |                |                 |             |                |                 |                                     |

Voltar ao topo